## Инструкция для услугополучателя.

## Подача «Электронного обращения» для получения государственной услуги

## Условия получения:

- 1. Необходимо авторизоваться на портале «электронного правительства»
- 2. Обязательно требуется ЭЦП Национального удостоверяющего центра Республики Казахстан.

## Инструкция:

1. После выполнения входа в портал электронного правительства egov.kz в правом верхнем углу с Вашим ФИО есть кнопка с выпадающим списком, одним из пунктов которого является кнопка «Электронные обращения».

| История получения услуг       |
|-------------------------------|
| История оплаты услуг          |
| История получения услуг (ЦОН) |
| Электронные обращения         |
| Уведомления                   |
| Личный кабинет                |
| Выйти                         |

- 2. После чего Вы попадаете на страницу с описанием услуги «Электронные обращения» и кнопкой «Заказать услугу онлайн».
- 3. Нажав на кнопку с заказом услуги, откроется личный кабинет с созданными Вами обращениями и возможностью создания новой заявки с помощью кнопки «Создать».

| 0.00          |          | 1                   | A A A                                                                                                    | Единый контакт-центр | <u>KA3</u>        |     |
|---------------|----------|---------------------|----------------------------------------------------------------------------------------------------|----------------------|-------------------|-----|
| eaguv         | и инфо   | мация онлайн        | Поиск по порталу                                                                                                    | Q                    | звонок весплатный | ENG |
| Главная       |          |                     | 2 Series and Construction of the product of the product of the |                      | Понони            |     |
|               |          |                     |                                                                                                    |                      |                   |     |
| Созданные     | обраще   | ния                 |                                                                                                    |                      |                   |     |
| Статус Дата с | юздания  | Дата отправки       | Кратк                                                                                                    | ре содержание        | Получатель        | 1   |
|               |          |                     | Страницы:                                                                                                    | 1                    |                   |     |
| Создать Н     | овый заг | прос на корректиров | вку Обновить Печать регист                                                                                                    | рационной карточки   |                   |     |

- 4. На странице создания нового обращения необходимо будет заполнить следующие поля:
  - почтовый адрес адрес фактического проживания автора обращения (населенный пункт, улица, номер дома, квартиры);
  - телефон мобильный телефон автора обращения;
  - наименование государственной услуги из выпадающего списка выбирается наименование государственной услуги;
  - регион из выпадающего списка выбирается регион, в котором находится целевой государственный орган;
  - получатель наименование государственного органа, куда направляется обращение по получению государственной услуги;
  - содержание наименование государственной услуги;
  - файл приложения к обращению: сфотографированные или скан-копии документов, необходимые для получения государственной услуги; Необходимые документы можно переходя посмотреть, ПО ссылке «Список необходимых документов можно посмотреть здесь»

| Шаг 1<br>Новое обращение                                                              | Шаг 2<br>Подлисание                                                                                                    |
|---------------------------------------------------------------------------------------|----------------------------------------------------------------------------------------------------|
| иин:                                                                                  | 123456789000                                                                                                    |
| Фамилия *:                                                                            | СЕРИКОВ                                                                                                    |
| Имя *:                                                                                | СЕРИК                                                                                                    |
| Отчество:                                                                             | СЕРИКОВИЧ                                                                                                    |
| (E-mail):                                                                             | email@gmail.com                                                                                                    |
| <mark>Почтовый адрес*</mark> :                                                        | Ваш адрес проживания                                                                                                    |
| Телефон:                                                                              | +77771234567                                                                                                    |
| Регион:                                                                               | г.Алматы 👻                                                                                                    |
| Получатель *:<br>Для поиска, необходимо<br>ввести в поле<br>наименование ГО           | Управление государственных доходов по Алатаускому   🔹                                                                                              |
| Содержание *:<br>Количество символов не<br>может превышать 255<br>символов            | Наименование государственной услуги                                                                                                    |
| <b>Файл:</b><br>Объем каждого<br>прикрепляемого вложения<br>не должен превышать 15 мб | Обзор Файл не выбран.<br>Обзор Файл не выбран.<br>Обзор Файл не выбран.<br>Обзор Файл не выбран.<br>Обзор Файл не выбран.<br>Обзор Файл не выбран. |

Поля помеченные \* Обязательны для заполнения Консультация работника ЦОНа

Отмена Отправить

5. Завершающим действием будет подпись заявки с помощью ЭЦП. Нажимаем кнопку «Выбрать сертификат» и выбираем файл, имя которого начинается с «RSA...», затем система потребует ввести открытый пароль.

| Данны | ые сертификата            |
|-------|---------------------------|
| Серти | рикат не выбран           |
| 6 6   | Отмена Выбрать сертификат |

6. В результате подачи обращения Вашей заявке будет присвоен статус в личном кабинете.